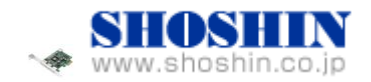

初版 2009 年 3 月 11 日 第二版 2010 年 3 月 17 日

# SIIG 社 USB カード (DP Hi-Speed USB 4-Port PCIe)、 Tech Source 社 グラフィックカード(GFX 550e)、 Rextron 社 KVM コンソール・ドロワ(Model HKS10) と SPARC Enterprise M3000 の接続検証結果報告書(第二版)

## 株式会社 昌新 技術部

## 1. 作業実施概要

SIIG 社の USB インタフェースカード DP Hi-Speed USB 4-Port PCIe と、Tech Source 社 のグラフィックカード GFX 550e と、Rextron 社 KVM コンソール・ドロワ Model HKS10 と、 SPARC Enterprise M3000 との 接続・動作確認を実施致しました。

## 2. 被検証装置

| 品名                                            | 型名                         | 記事                                   |
|-----------------------------------------------|----------------------------|--------------------------------------|
| 富士通 UNIX サーバ                                  | SPARC Entyerprise<br>M3000 | Solaris(TM) 10 SunOS<br>Release 5.10 |
| USB インタフェースカード<br>DP Hi-Speed USB 4-Port PCIe | JU-P40112-S1IS             | RoHS 対応                              |
| グラフィックカード Raptor GFX 550e                     | 19-0156-02IS               | RoHS 対応                              |
| KVMコンソール・ドロワ Model HKS10                      | REX/HKS10-IUM8D            | RoHS 対応                              |

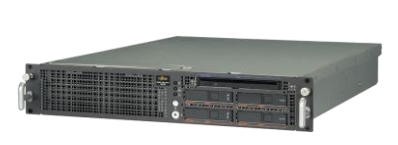

SPARC Enterprise M3000

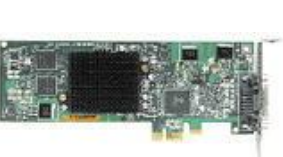

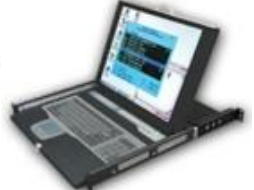

USB PCIe Interface Card DP Hi-Speed USB 4-Port PCIe

Raptor GFX 550e

REX/HKS10-IUM8D

3. 作業期間

2009年2月20日~24日

4. 作業場所

Platform Solution Center 30F Server Room 30-1

- 5. 実施システム構成(概要)
  - SPARC Enterprise M3000

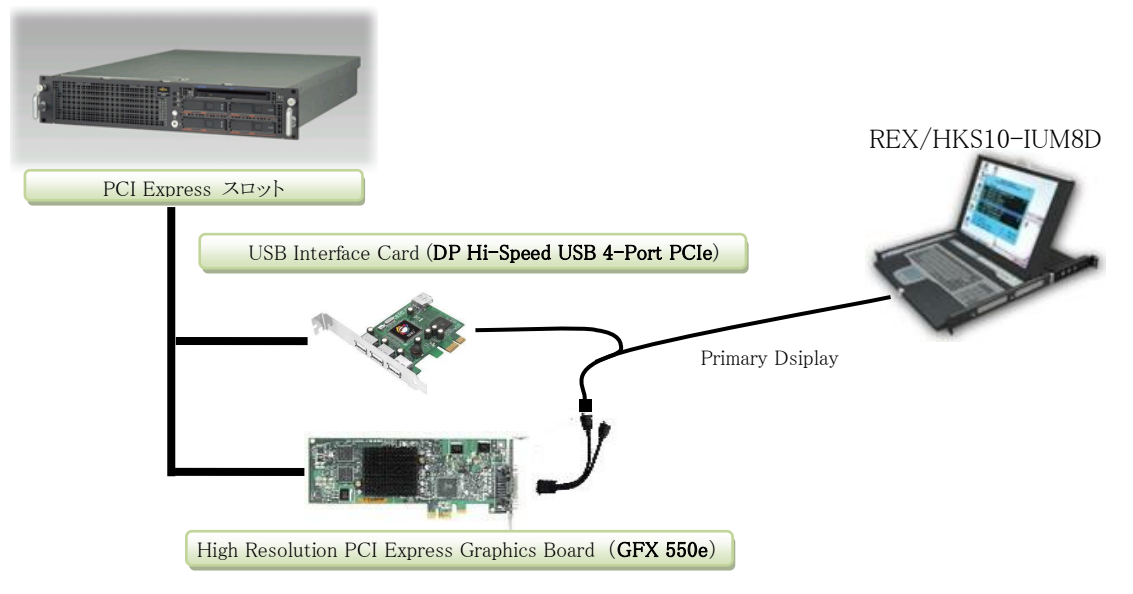

- (1) USB Interface Card (DP Hi-Speed USB 4-Port PCIe)
- (2) High Resolution PCI Express Graphics Board (GFX 550e)
- (3) Primary Display , K/B, Mouse (REX/HKS10-IUM8D )
- (4) SPARC Enterprise M3000 (Solaris(TM) 10 SunOS Release 5.10)

#### 6. 検証項目

- (1) SPARC Enterprise M3000 を起動し、OS 起動完了後、
  - USB インタフェースカードに接続した USB キーボード/マウス が認識できる事。
     グラフィックカード GFX550e が認識できる事。
- (2) X-Window を起動し、画面が HKS10-IUM8D の LCD 画面で、X-Window ログイン画面が 確認出来、キーボード・マウスから操作できる事。
- (3)起動した X-Window において、キーボード配列が、
  ①英語キー配列仕様
  ②日本語キー配列仕様
  で、正しく入力操作ができる事。

7. 接続手順

次の手順により、SPARC Enterprise M3000 と接続します。

- a. SPARC Enterprise M3000の電源をOFFします。
- b. USB インタフェースカート を M3000 の PCI Express スロットに挿入します。
- c. グラフィックカード GFX 550e を M3000 の PCI Express スロットに挿入します。
- c. GFX 550e ビデオ信号出力コネクタへ、REX/HKS10-IUM8D 専用ケーブルのコンピ ュータ側ビデオ入力コネクタをアナログアダプタ経由で接続します。
- d. USB インタフェースカート の USB コネクタへ、REX/HKS10-IUM8D 専用ケーブルの USB キーボード/マウス の USB コネクタ とを接続します。
- e. REX/HKS10-IUM8D 専用ケーブルの HKS 側を REX/HKS10-IUM8D 入力側へ接続し ます。
- f. M3000 の電源を ON し、OS を起動します。
- g. root でログイン後に、グラフィックカード GFX 550e のドライバーソフトウェアをインス トールします。
- 8. 検証結果
  - (1) USB インタフェースカード DP Hi-Speed USB 4-Port PCIe の認識、及び、グラフィックカード GFX 550e の認識は、SPARC Enterprise M3000 起動後、prtconf から確認致しました。

```
※ prtconf のケース
               1
       pci, instance #4
           pci, instance #0
               usb. instance #0
               usb. instance #1
                   device. instance #0
                       keyboard, instance #0 ←← 認識 OK USB キーボード
                       mouse, instance #1 ←← 認識 OK USB マウス
               usb, instance #0
               pci, instance #6
                pci. instance #1
                     TSI,mko, instance #0
                                        ←←←認識 OK GFX 550e
                pci, instance #7
               I
```

(2)X-Window を起動し、グラフィックカード GFX550e 経由 HKS10-IUM8D の LCD モニター と、キーボード・マウス とで、 X-Window システム を操作出来る事を確認致しました。

> グラフィックカード GFX 550e ドライバーソフトウェアのインストール後に、X サーバ設定ファイルで、 X サーバ設定ファイルを置き換えます。

# cd /usr/dt/config # cp Xservers Xservers.org # cp Xservers.mko Xservers

次に M3000 をリブートする事で、OS 起動完了後に、X-Window が起動され、HKS10-IUM8D の LCD 画面に X サーバーログイン画面が表示され、HKS10-IUM8D のキーボード、マウスから、ログインで きる事を確認致しました。 HKS10-IUM8D のキーボードキー配列仕様に変更するには、"kbd -s"コマンドで調べたシステムに登録 されているキーボード名を /etc/default/kbd ファイル内の layout 行の "layout="以降に定義することで 変更します。検証用に再定義したキーボード名は、"Japanese" と"US-English" です。

■"kbd-s"コマンドで調べたシステムに登録されているキーボード名

| 1. Albanian        | 17. Malta_US              |  |
|--------------------|---------------------------|--|
| 2. Belarusian      | 18. Norwegian             |  |
| 3. Belgian         | 19. Portuguese            |  |
| 4. Bulgarian       | 20. Russian               |  |
| 5. Croatian        | 21. Serbia-And-Montenegro |  |
| 6. Danish          | 22. Slovenian             |  |
| 7. Dutch           | 23. Slovakian             |  |
| 8. Finnish         | 24. Spanish               |  |
| 9. French          | 25. Swedish               |  |
| 10. German         | 26. Swiss-French          |  |
| 11. Icelandic      | 27. Swiss-German          |  |
| 12. Italian        | 28. Taiwanese             |  |
| 13. Japanese-type6 | 29. TurkishQ              |  |
| 14. Japanese       | 30. TurkishF              |  |
| 15. Korean         | 31. UK-English            |  |
| 16. Malta_UK       | 32. US-English            |  |

#### 【制限事項】

- サーバー起動時のシステムコンソールは、XSCF 経由でのシステムコンソールと なります。システムコンソールの入出力に、グラフィックカード GFX550e 出力と、 キーボード入力を設定する事は出来ません。
- ② M3000のみの適用となります。その他Mシリーズにつきましてはカードがうまく挿入できずサーバ側でカードを認識できない場合があります。
   ※2010年3月17日追加: M4000にて動作確認済み、これをもってM4000/M5000も適用可とします。
   M4000検証報告:http://primeserver.fujitsu.com/partner/rov/shoshin/shoshin\_24.html
- ③ HKS10-IUM8D のキーボード配列(英語キー配列 or 日本語キー配列)は、ご
   注文される際に、ご指定ください。

#### ご注意

動作確認が取れている組み合わせは、

弊社 USB カード(DP Hi-Speed USB 4-Port PCIe [P/N: JU-P40112-S1IS])、 弊社グラフィックカード(Raptor GFX 550e [P/N: 19-0156-02IS]))、

弊社 KVM コンソールドロア(Model HKS10 [P/N:REX/HKS10-IUM8D])

となります。これ以外の組み合わせにつきましては動作保障致しかねますが、まずは下 記連絡先にお問い合わせ下さい。

お問合せ先

株式会社昌新

情報システム営業部(担当: 浅利)

TEL:03-3270-5926

E-mail: IS@shoshin.co.jp

URL: http://www.shoshin.co.jp/c/tsi/index.html

以上